## バスケットLIVE 無料登録方法 SoftBank/Y!mobile/LINEMO

# 無料登録はかんたん3ステップ

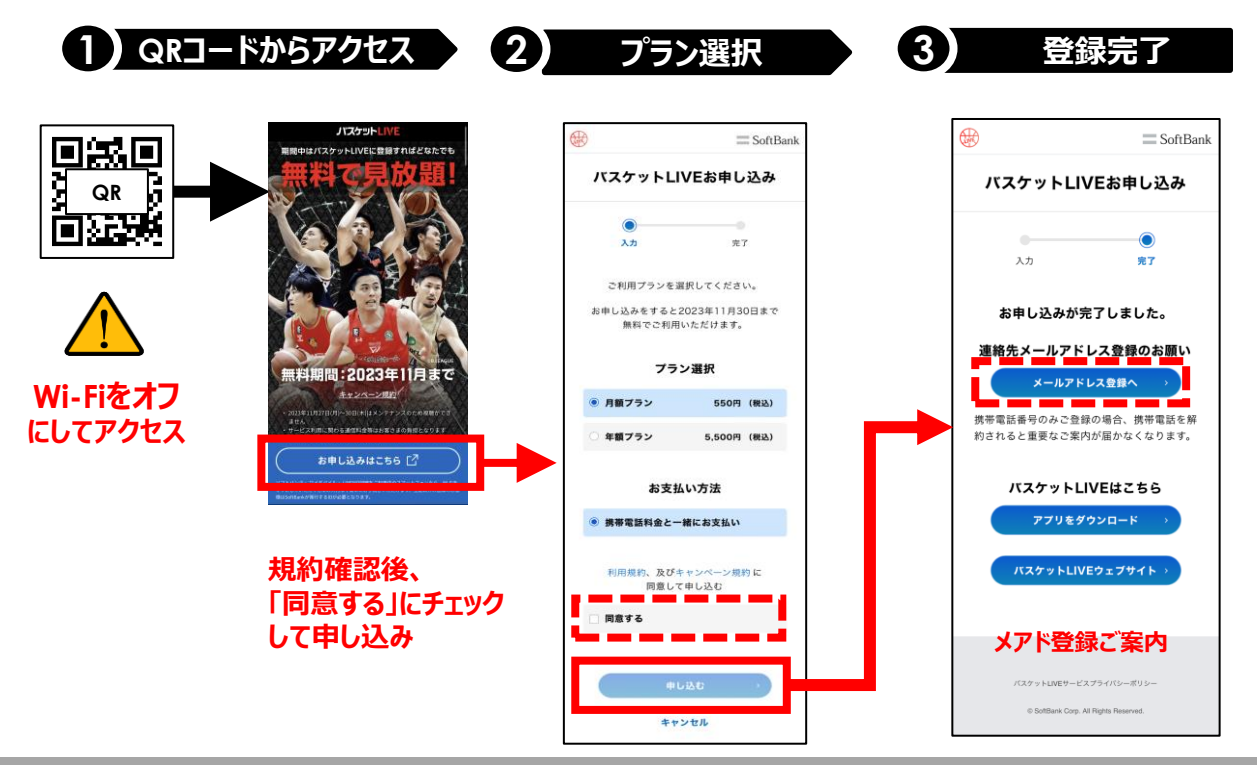

### docomo/au/楽天モバイルほか

## SoftBank ID作成後、利用登録

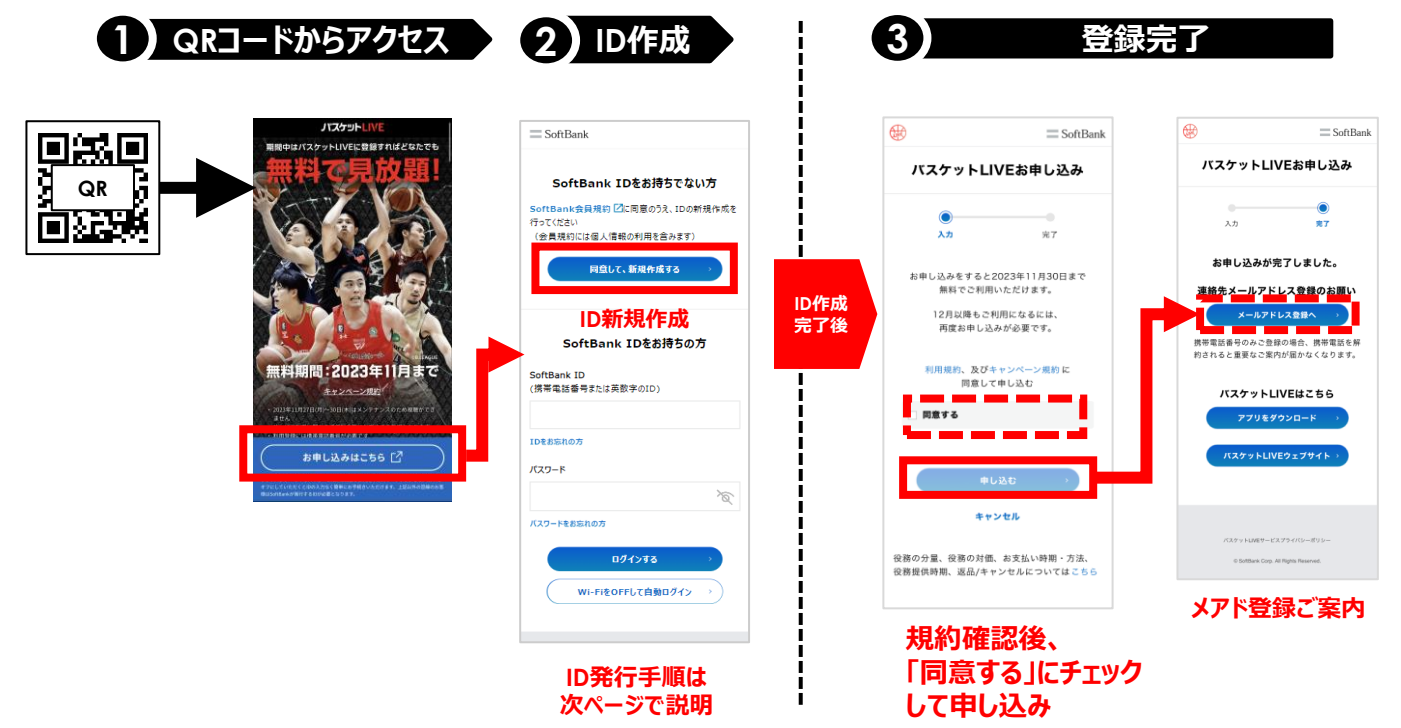

## SoftBank ID 発行手順

| 1 ID新規作成                                                                                                    | ② 携帯番号入力                                                                             | ③ 確認番号入ス                                                                     |
|----------------------------------------------------------------------------------------------------|--------------------------------------------------------------------------------------|------------------------------------------------------------------------------|
| = SoftBank                                                                                                    | <u></u> = SoftBank                                                                   | SoftBank                                                                     |
| SoftBank IDをお持ちでない方<br>EortBank信具用時 (2)に同意のうえ、100時境体成を<br>うてください<br>(会員現時に1個人場後の利用を含みます)<br>月回して、新展弁成する 。<br>SoftBank IDをお持ちの方<br>SoftBank ID<br>携帯電話番号系には英数中01D) | 携帯電話器号を入力してください<br>む高さまの本人地球のため携帯電話番号物に<br>SMS (メール) で接起番号 (6桁) を送信します<br>構帯電話番号<br> | 以下の携帯電話番号に<br>確認番号を送信しました<br>届いた6冊の確証番号を入力してださい<br>080<br>確認番号(6桁)<br>8<br>8 |
| EESH07<br>19-F<br>19-FEESH07                                                                                                    | SMS受信                                                                                | 確認備可か強かない場合は256 -                                                            |
| ログインする         >           Wi-FiをOFFして自動ログイン >>         >                                                                                                    | Copyright () SoftBank All rights reserved                                            | Copyright © SuttBank All rights reserved.                                    |

#### ④ お客さま情報入力

| = SoftBank                      |                   |                        |                             |
|---------------------------------|-------------------|------------------------|-----------------------------|
| お寄さま情報                          | <b>Bを入力してください</b> | ~~~~                   | ~~~                         |
| _                               |                   | 生年月日                   | ※童師後の変更はできませ                |
| a. da                           | ちなたの              |                        | ~ i                         |
| Sone                            | ank ID एउ         | v                      | 月 ~ 日                       |
| Soft                            | Bank ID 🕜         | 性別                     | ※登録後の変要はできませ                |
| picnic65                        | 7009              | <ul> <li>男性</li> </ul> |                             |
| パスワード                           |                   | ● 女性                   |                             |
| パスワードを入力                        | X                 | ● 回答しない                |                             |
| <ul> <li>8文字以上の半角英字、</li> </ul> | 数学、記号(2個類以上を使用)   | 連絡先                    |                             |
| 氏名                              | ※監修後の変更はできません     | 連絡先を入力                 |                             |
| 姓                               | 名                 |                        |                             |
| 氏名(カナ)                          | 米聖師後の変更はできません。    |                        |                             |
| セイ                              | 3A                |                        |                             |
| ~~~                             | ~~~~~             | Copyright & So         | ftBank All rights reserved. |

#### 6 同意画面

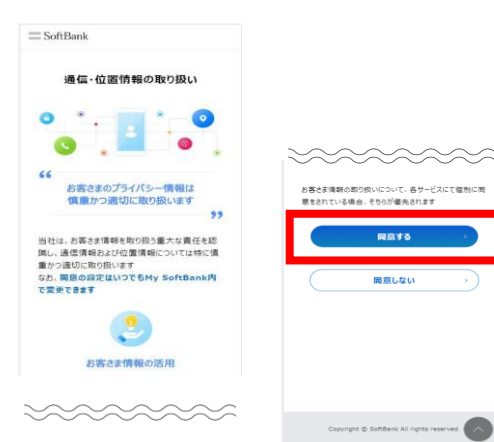

#### ⑤ 入力内容の確認

| = SoftBank             |
|------------------------|
| 登録内容を確認してください          |
| 以下の内容で登録します            |
| お客さまのSoftBank ID       |
| ID:美数字<br>picnic657009 |
|                        |
| 氏名                     |
| a a                    |
| 氏名(カナ)                 |
| 77                     |
| 4.4 B D                |
| 生年月日                   |
| 1962年8月11日             |
|                        |

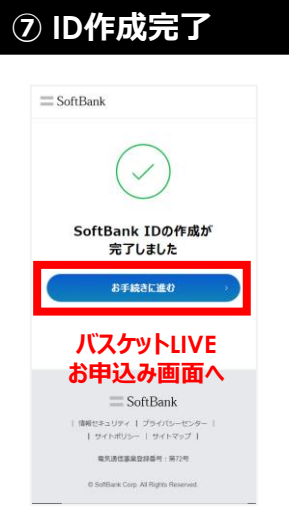